# SIEMENS

#### S7-200 SMART Sweeper Tool <sup>自述文件</sup>

### 操作系统和硬件要求

计算机和操作系统必须满足以下要求:

- Windows 7 (32 位或 64 位) 或 Windows 10
- 空闲硬盘空间至少为 350 MB
- 最小屏幕分辨率为 1024 x 768 像素,小字体设置
- Microsoft Windows 支持的鼠标

## 运行环境

要安装和使用 S7-200 SMART Sweeper Tool,必须以管理员权限登录。

西门子已在以下操作系统下测试了 S7-200 SMART Sweeper Tool:

- Windows 7 (32 位)
- Windows 7 (64 位)
- Windows 10

## 安装

如果遇到任何意外的安装或卸载问题,可以使用 S7-200 SMART Sweeper Tool 删除 S7-200 PC Access SMART 和 STEP 7-Micro/WIN SMART。S7-200 SMART Sweeper Tool 可以清除与 S7-200 PC Access SMART 和 STEP 7-Micro/WIN SMART 相关的文件、组件或注册表。

对于 S7-200 PC Access SMART 和 STEP 7-Micro/WIN SMART,不建议使用 S7-200 SMART Sweeper Tool 卸载程序。

要运行 S7-200 SMART Sweeper Tool,请按以下步骤操作:

- 1. 以管理员权限登录。
- 2. 关闭 STEP 7-Micro/WIN SMART、S7-200 PC Access SMART 和所有其它应用程序。
- 3. 双击"S7-200 SMART Sweeper Tool.exe"。
- 4. 按照显示的说明完成清除过程。

随后会删除 STEP 7-Micro/WIN SMART 和 S7-200 PC Access SMART。

#### 说明

运行 S7-200 SMART Sweeper Tool 后,使用共享组件(S7DOS、S7DOS64 或 S7DOS64Wow)的 TIA Portal 和 STEP 7-Micro/WIN 等软件可能无法工作。如果需要使用 TIA Portal 和 STEP 7-Micro/WIN,则需要重新安装。

#### 说明

如果已安装 TIA Portal 和 STEP 7-Micro/WIN SMART,则运行 S7-200 SMART Sweeper Tool,并在清除完成后安装 STEP 7-Micro/WIN SMART 或 S7-200 PC Access SMART,其间可能会弹出一个名为"Files Needed"的窗口。

如果显示此弹出窗口,请按照以下步骤操作:

- 1. 单击"Browse..."按钮导航到文件"sntie.sys"所在的文件夹。
- 2. 选择文件"sntie.sys"然后单击"Open"按钮。

3. 单击"OK"按钮。

然后,可以继续安装。

#### S7-200 SMART Sweeper Tool 文档更新概述

西门子已非常仔细地测试了 S7-200 SMART Sweeper Tool,但是由于用户环境存在差异,该测试无法涵盖所有 意外使用情况。

西门子将不会通知您任何进一步的产品更新,建议您定期检查产品更新。

Siemens AG Division Digital Factory Postfach 48 48 90026 NÜRNBERG 德国

S7-200 SMART Sweeper Tool A5E47879534-AA, V1.00, 01/2020